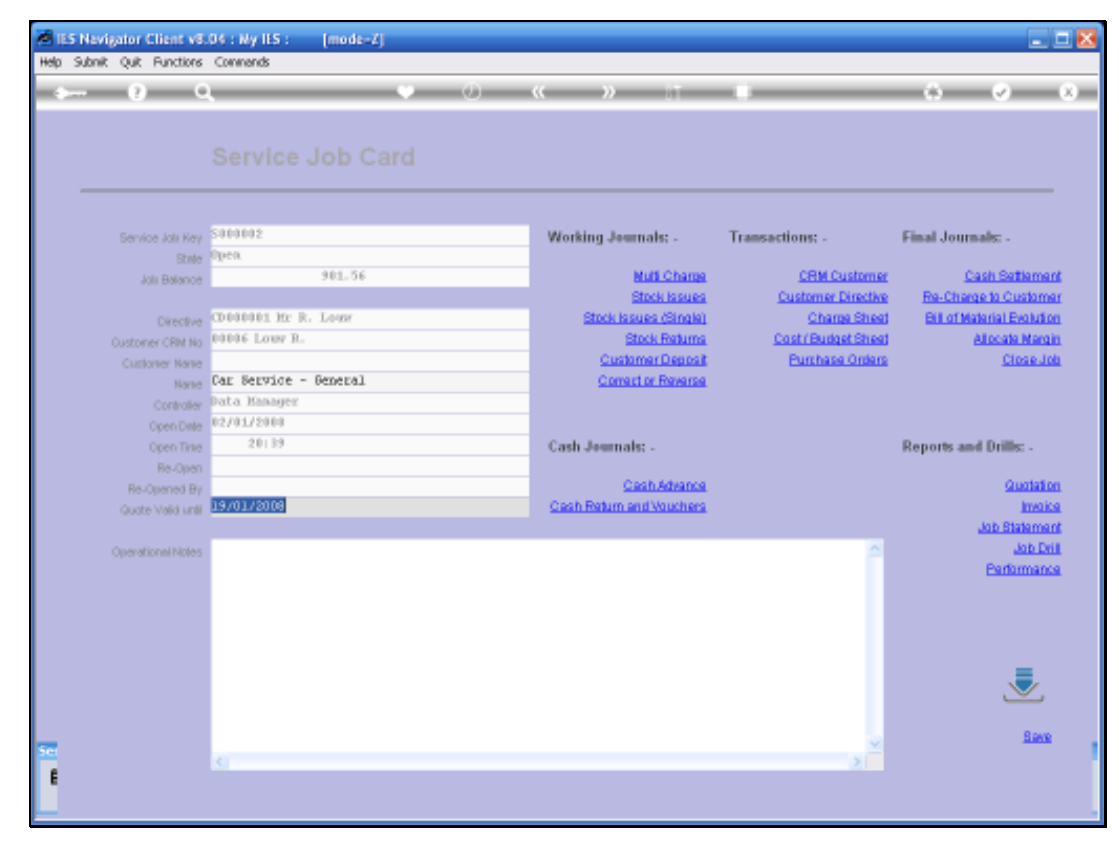

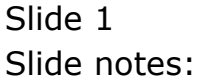

In this session we look at Stock Returns. If we have issued Stock and there is a mistake, or an Item has to be returned, then we use the Stock Return Option. We cannot simply Reverse an Issue. We have to use the Stock Return Function.

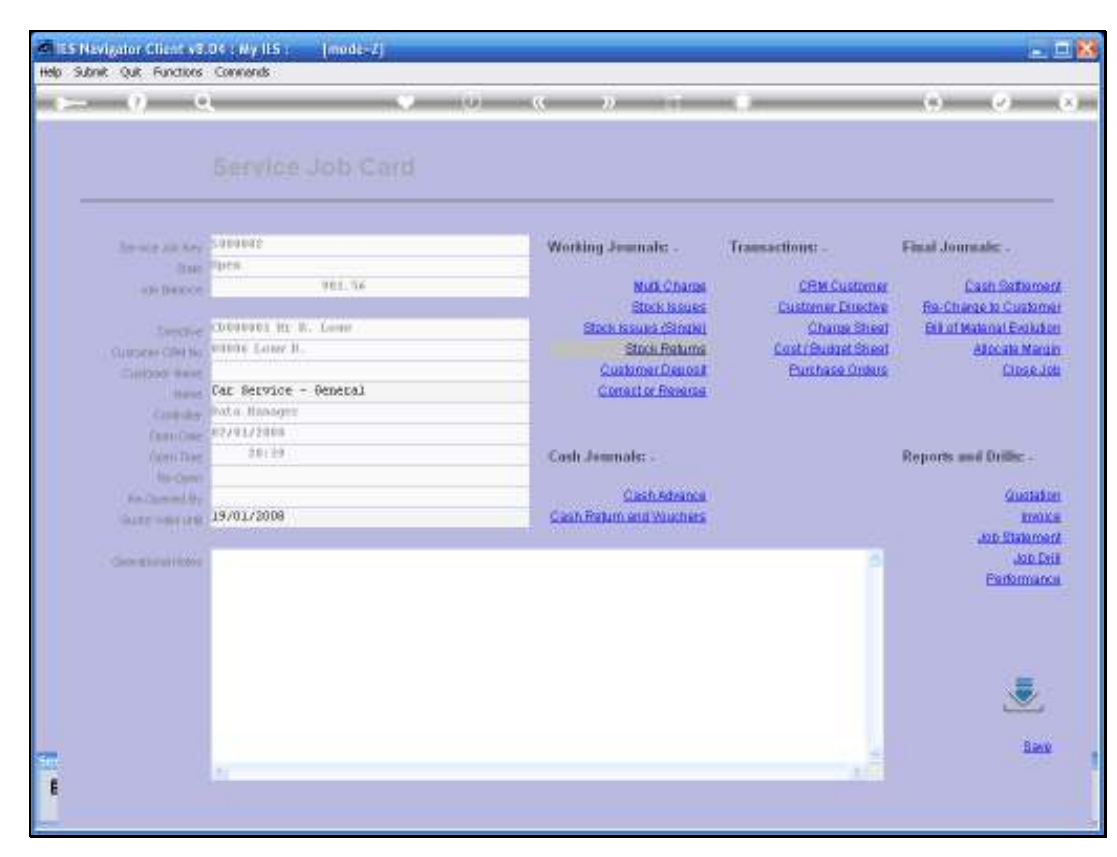

Slide 2 Slide notes:

| ettelo | S Navigator ClientevS 04 : Wy IES :<br>Woldo Loooff | (mode-4)                                           |             |
|--------|-----------------------------------------------------|----------------------------------------------------|-------------|
| -      | - 0 Q                                               | 0 10 xx w 11 x                                     | (s) (z) (s) |
|        | Stock Return Journ                                  | nal                                                |             |
|        | This Jaurnal may access Service .                   | lab Course Just a Managere                         |             |
|        | Stock Returns only.                                 |                                                    |             |
|        |                                                     | Period (25 (Dec. 2002)                             |             |
|        |                                                     | Intel Readonate                                    |             |
|        |                                                     | Shiri L Shi LCT - Stack Issue Recerds              |             |
|        |                                                     | Select                                             |             |
|        |                                                     | 1 200000211 002/01/2009 Ditte Satisfier            |             |
|        |                                                     | Sectors Store Full Law Concel OK                   |             |
|        |                                                     | Omiti                                              |             |
|        |                                                     | Dec. JOH Ref. Sentence<br>Decision Deep 02/01/2008 |             |
|        |                                                     |                                                    |             |
|        |                                                     | East                                               |             |
| Ser    |                                                     |                                                    |             |
| E      |                                                     |                                                    |             |

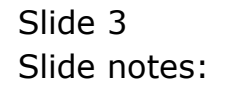

When we use the Stock Return Option then the System will offer us a list of the Issues that have been performed so far. These are called Requisitions and when we select a Requisition the System will then offer us the Items on that Requisition.

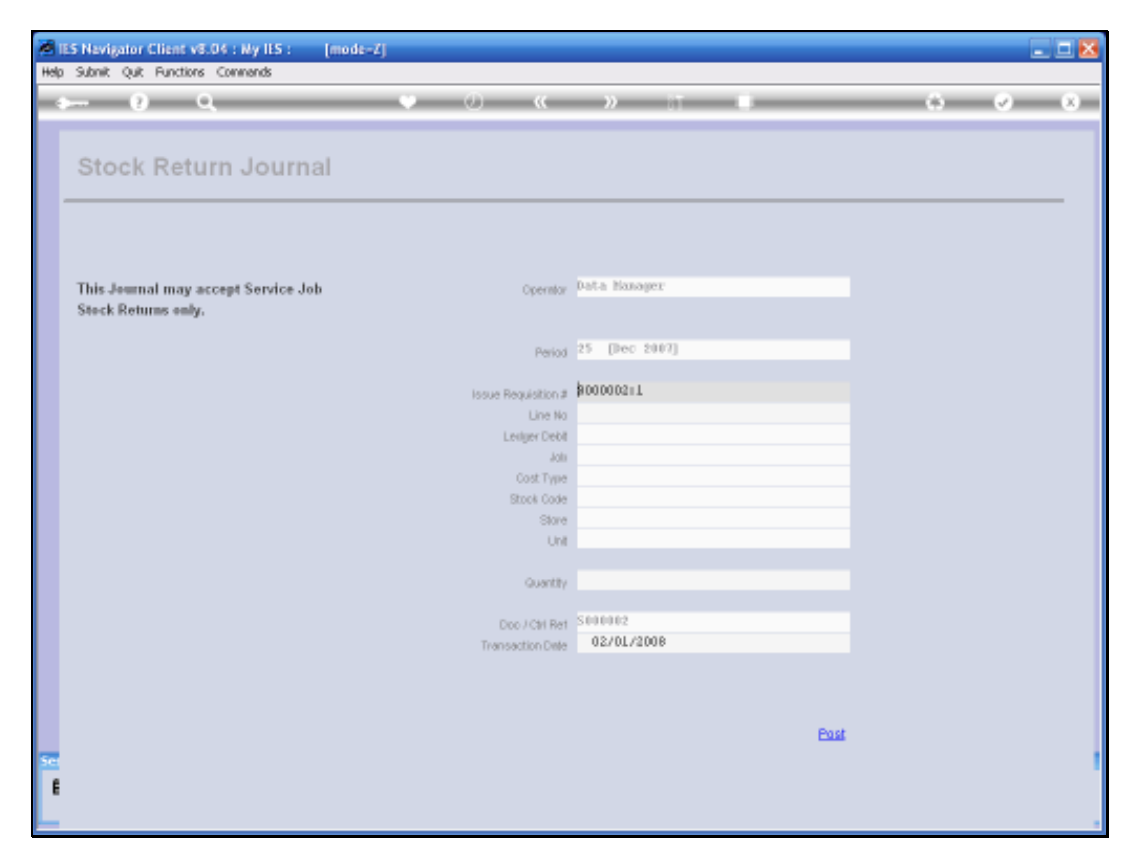

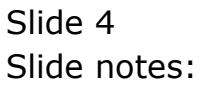

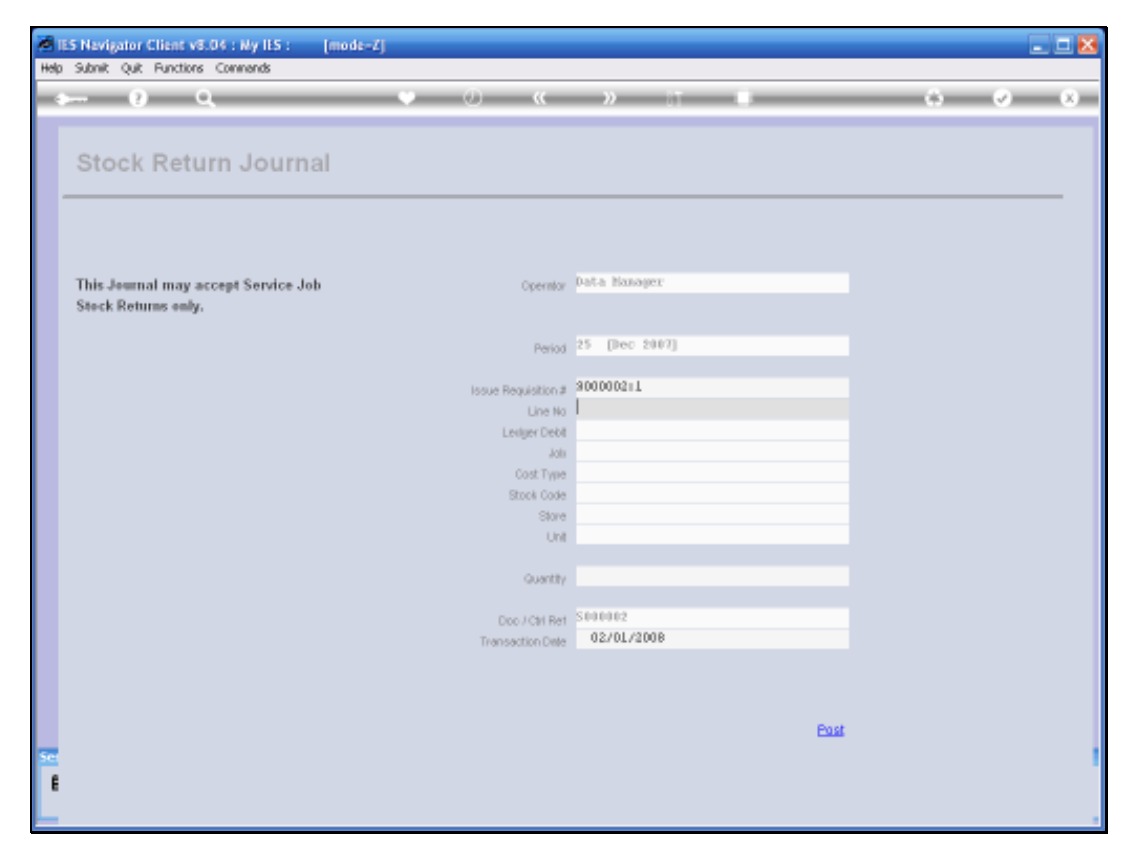

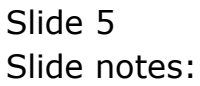

| Male I | ES Nevigator Client v8.04 : Ny ILS : [n<br>] Moleh Conservations Longel Conserva- | node-Zj<br>n. Waard Haardal DataMate Buckeschladiles ActionExase Ontion Select | _ 0 🛛 |
|--------|-----------------------------------------------------------------------------------|--------------------------------------------------------------------------------|-------|
|        | ⊳ e q                                                                             | • 0 « » it =                                                                   | 0 Ø 0 |
|        | Stock Return Journal                                                              |                                                                                |       |
|        | This Journal may accept Service Job<br>Stock Returns only,                        | Operator Data Manager                                                          |       |
|        | <b>,</b> -                                                                        | Period 25 (Dec 2007)                                                           |       |
|        |                                                                                   | 3000002+1                                                                      |       |
|        | Select 1                                                                          |                                                                                |       |
|        | 1 1632 10011003   2 1632 10001001   3 1632 1100003   4 1632 10011003              | AIR FILTER<br>SPARE FLUES<br>100E - FUCUES TITAN AFI/SJ/CD4<br>AIR FILTER      |       |
|        |                                                                                   | Select ALL Show FullLine Cancel OK                                             |       |
|        |                                                                                   | Doc / Chi Ret S00000211<br>Transaction Date 02/01/2008                         |       |
|        |                                                                                   |                                                                                |       |
| -      |                                                                                   | Pas                                                                            | 1     |
| E      |                                                                                   |                                                                                |       |
|        |                                                                                   |                                                                                |       |

Slide 6 Slide notes:

We can now select the Item to be returned.

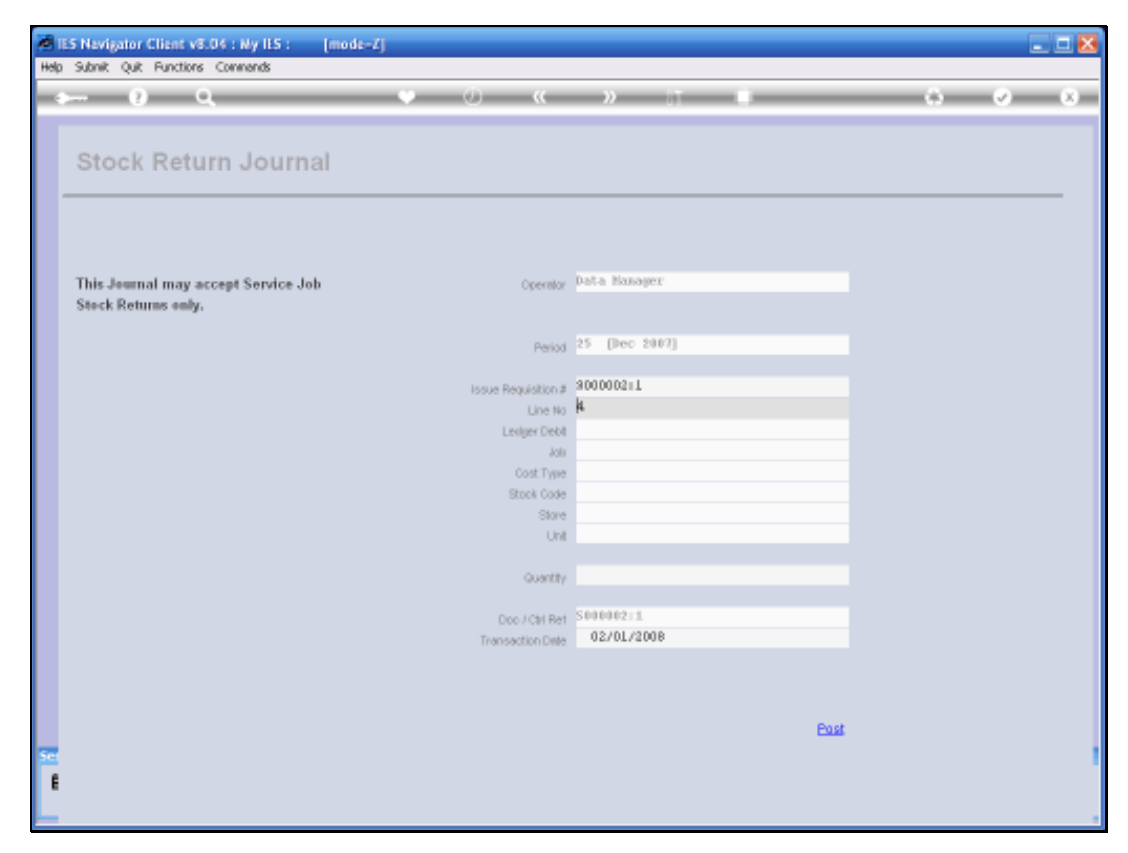

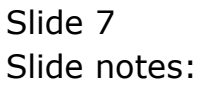

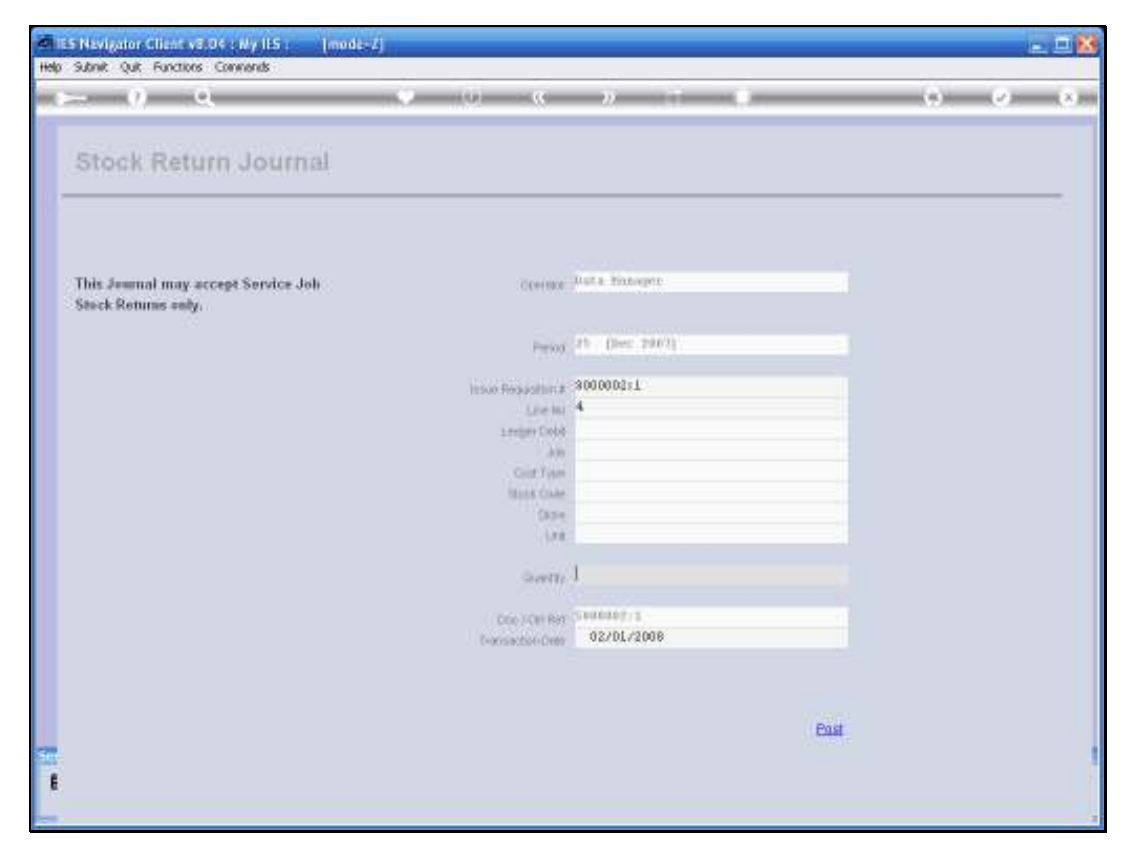

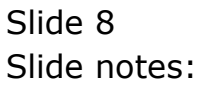

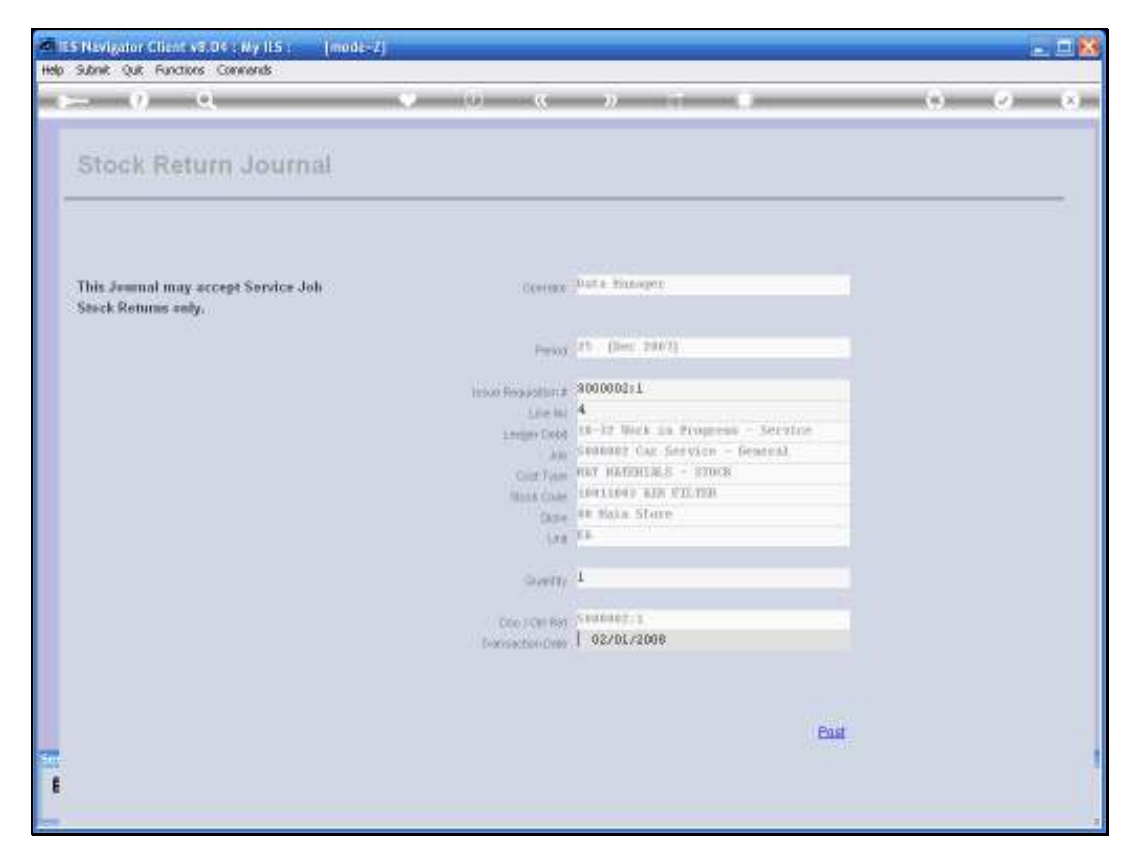

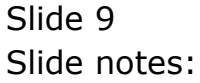

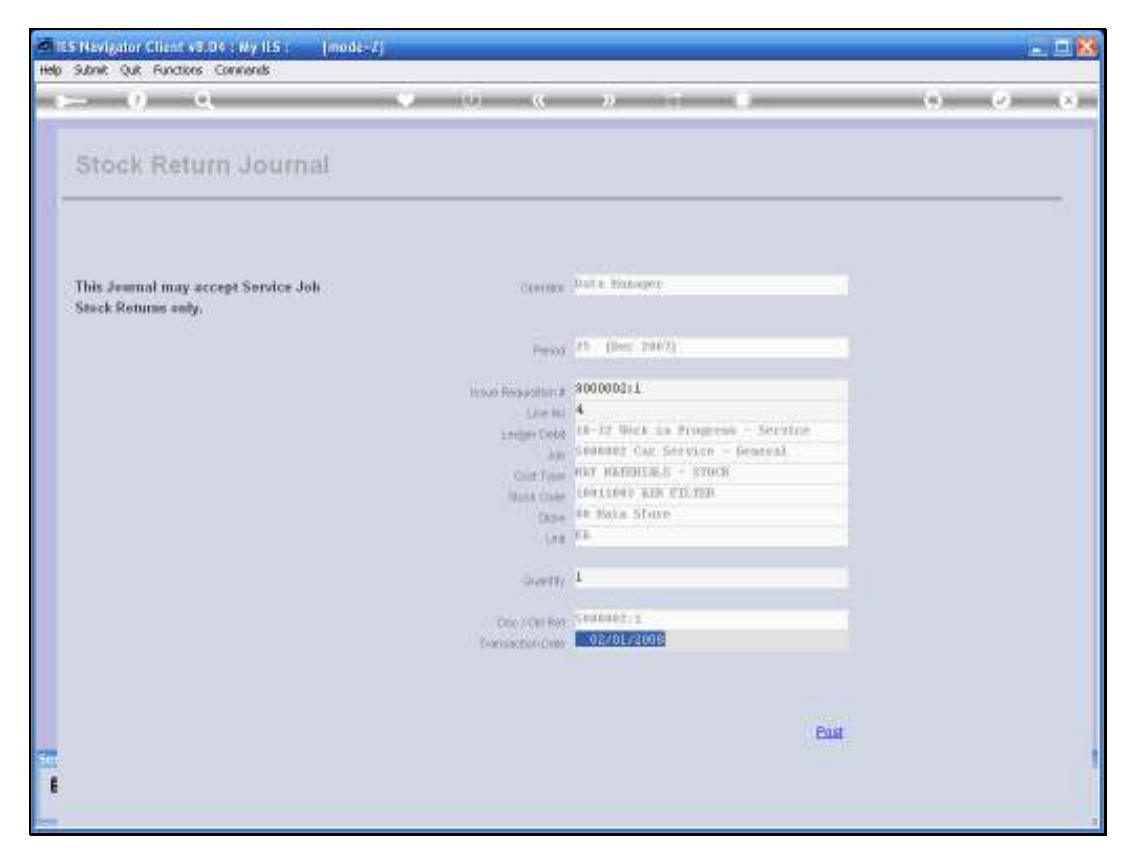

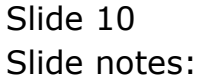

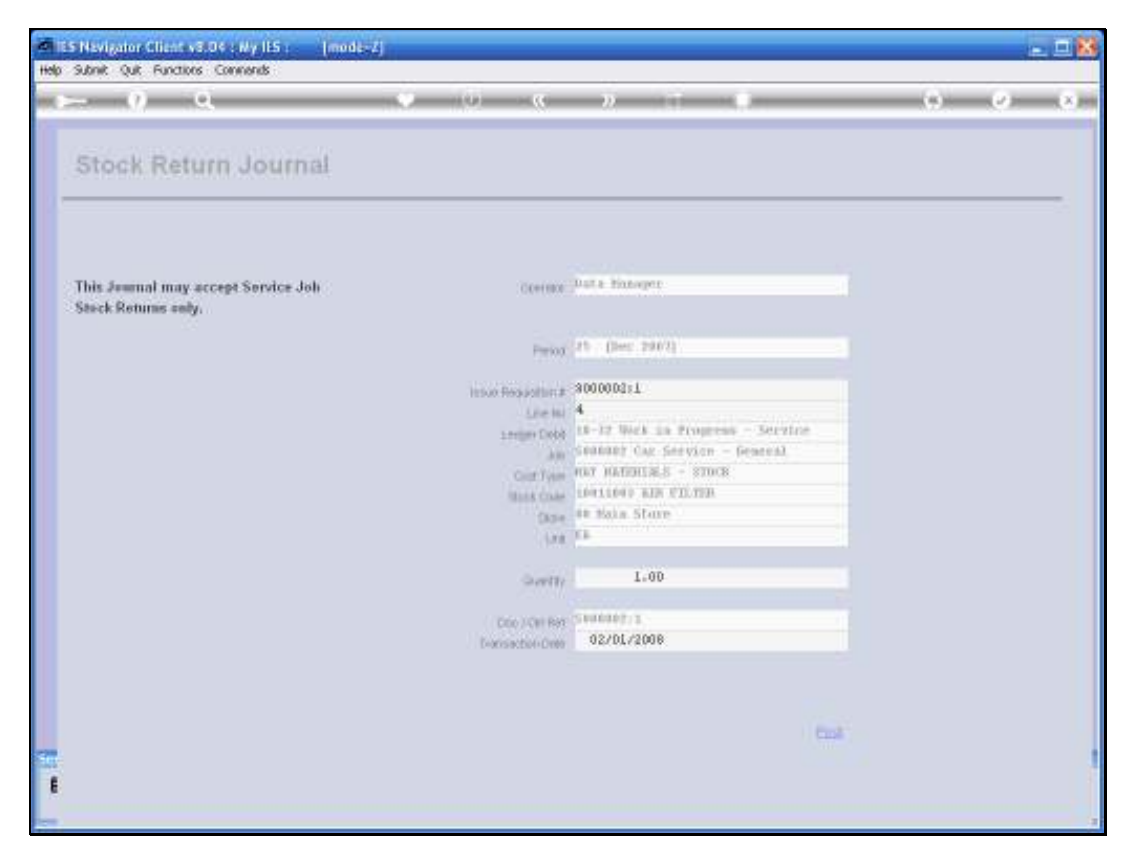

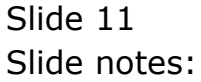

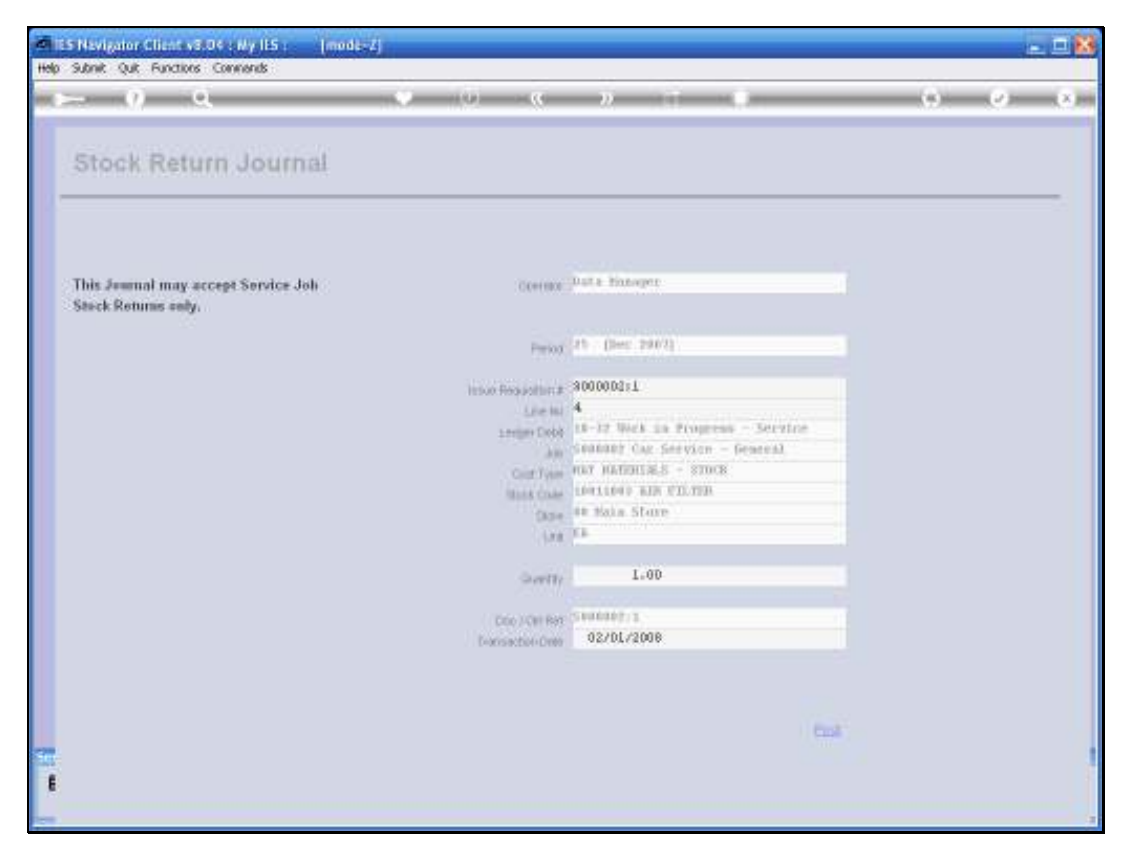

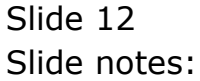

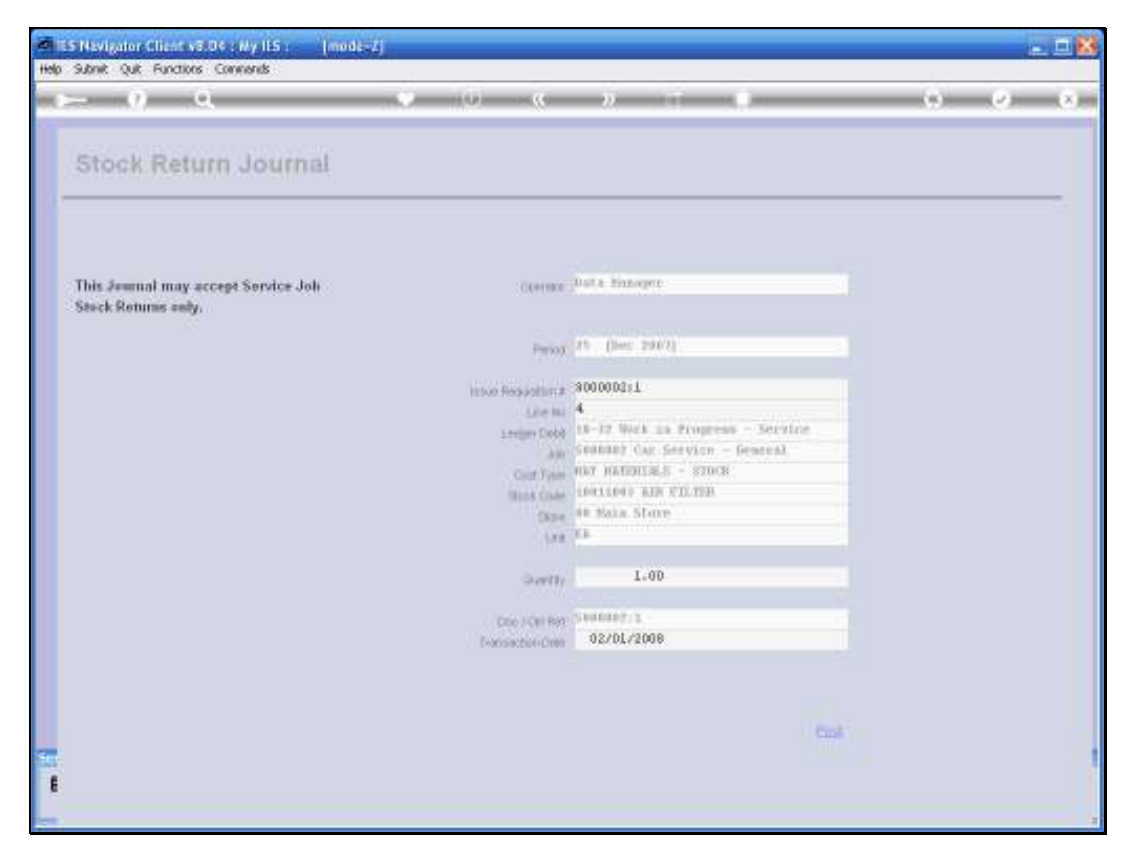

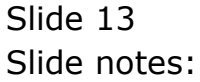

| Nevigator Client v8.<br>Subnik Quit Functions | 06 : Ny ILS : [mode=Z]<br>Connends |                         |                     | -                       |
|-----------------------------------------------|------------------------------------|-------------------------|---------------------|-------------------------|
| 0 C                                           | • Ø                                |                         |                     | 0 Ø                     |
|                                               | Service Job Card                   |                         |                     |                         |
| Service Job Key                               | 500002                             | Working Journals: -     | Transactions: -     | Final Journals: -       |
| State                                         | 0pea.                              | NUM Charges             | COM Customer        | Cash Orthon             |
| Jola Balance                                  | 9.12:39                            | Stock Issues            | Customer Directive  | Re. Charge to Custon    |
| Direction                                     | CD000001 Hr R. LOW                 | Stock issues (Single)   | Charge Sheet        | Bill of Material Evolut |
| Custoper CRM No.                              | 00006 Lour R.                      | Stock Returns           | Cost / Budget Sheet | Allocate Man            |
| Cuptomer Name                                 |                                    | Customer Deposit        | Purchase Orders     | Close J                 |
| Nane                                          | Car Service - General              | Correct or Reverse      |                     |                         |
| Controller                                    | Data Hanager                       |                         |                     |                         |
| Open Date                                     | 02701/2008                         |                         |                     |                         |
| Open Time                                     | 20139                              | Cash Journals: -        |                     | Reports and Drills: -   |
| Re-Open                                       |                                    |                         |                     |                         |
| Re-Opened By                                  | 14 443 15454                       | CashAdvance             |                     | retrouted               |
| Quote Valid until                             | 1970172008                         | Cash Kelum and Vouchers |                     | Inter Printered         |
|                                               |                                    |                         | A                   | Job D                   |
| Operational Hotes                             |                                    |                         |                     | Performer               |
|                                               |                                    |                         |                     |                         |
|                                               |                                    |                         |                     |                         |
|                                               |                                    |                         |                     |                         |
|                                               |                                    |                         |                     |                         |
|                                               |                                    |                         |                     |                         |
|                                               |                                    |                         |                     | <u> </u>                |
|                                               |                                    |                         |                     |                         |
|                                               |                                    |                         | × .                 | Sec.                    |
|                                               |                                    |                         |                     |                         |

Slide 14 Slide notes:

So this is how we deal with Stock Returns.